## **Using Microsoft Visual Basic .NET**

A) Creating a new form, within a project, within a solution

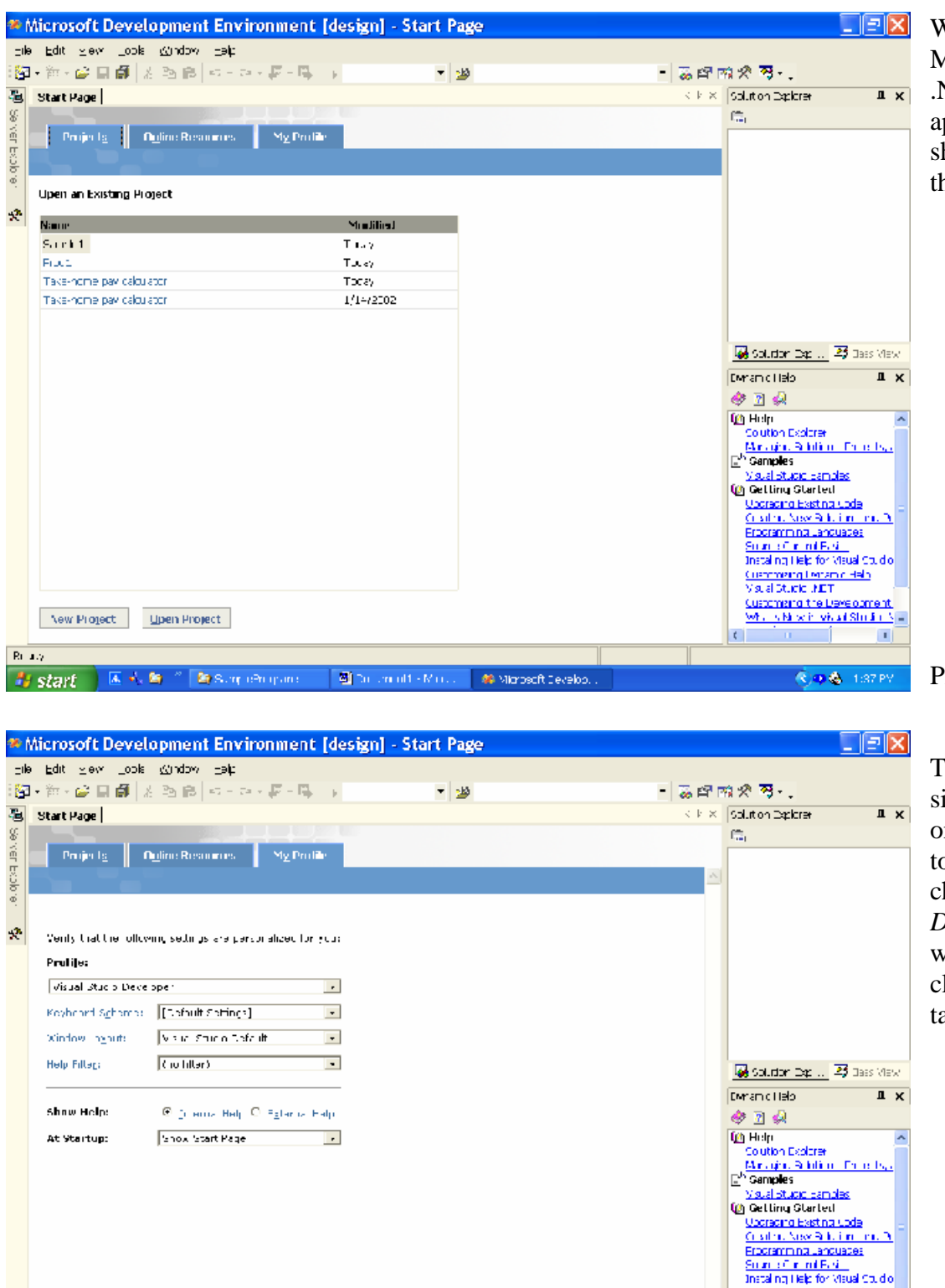

🕘 Dur um uith - Marcus 😽 Microsoft Develop.

Ri ale

🏄 start

🚺 👗 🗳 🍈 🎽 🤮 SumpleBrigane -

When you open up Microsoft Visual Studio .NET the screen should appear similar to the one shown to left. Click on the *My Profile* tab.

Picture #1

The screen should be similar to this one. Click on the down arrow next to the **Profile** box. Then choose *Visual Basic Developer*. Your screen will change some, then click back onto **Projects** tab

Picture #2

Cuenting Lenand Help Visual Studio JAET Cuencing the Development Which Shakin Wald Shakin Ne

| 🏶 Microso                   | oft Developn               | rent Environment [design] -        | Start Page                     |                      |              |
|-----------------------------|----------------------------|------------------------------------|--------------------------------|----------------------|--------------|
| Tile Edit V<br>1977 - 🕅 - 🖬 | Mew Tools Wir<br>2 🖬 😰 🕺 🕾 | ndow Help:<br>(응 이 - 한 - 위 - 등   ) | ■ 20                           | - 5 FM 10 19 - 1     |              |
| 🧞 Tulun                     | щχ                         | Start Page                         |                                | 4 P × Souli o Equine | # ×          |
| N Cloboard R                | ara                        |                                    |                                | 8                    |              |
| a General                   |                            | Projects Online Resources          | Hty Profile                    |                      |              |
| y Fuole                     | er.                        |                                    |                                |                      |              |
|                             |                            |                                    |                                |                      |              |
| *:                          |                            | Open an Existing Project           |                                |                      |              |
|                             |                            | Same                               | Modified                       |                      |              |
|                             |                            | TestProgram                        | Yist artig                     |                      |              |
|                             |                            | TestProgram                        | Yest and ge                    |                      |              |
|                             |                            | 3 Q1                               | 8/25/2012                      |                      |              |
|                             |                            | Take-home pay baculator            | 0/25/2000                      |                      |              |
|                             |                            |                                    |                                |                      |              |
|                             |                            |                                    |                                |                      |              |
|                             |                            |                                    |                                |                      |              |
|                             |                            |                                    |                                |                      |              |
|                             |                            |                                    |                                |                      |              |
|                             |                            |                                    |                                |                      |              |
|                             |                            |                                    |                                |                      |              |
|                             |                            |                                    |                                |                      |              |
|                             |                            |                                    |                                |                      |              |
|                             |                            |                                    |                                |                      |              |
|                             |                            |                                    |                                |                      |              |
|                             |                            |                                    |                                |                      |              |
|                             |                            |                                    |                                |                      |              |
|                             |                            |                                    |                                |                      |              |
|                             |                            |                                    |                                |                      |              |
|                             |                            | New Project Deer Project           |                                | L                    |              |
|                             | Ŧ                          |                                    |                                | Soution Expl.,       | 142 Dass Mew |
| Ready                       |                            |                                    |                                |                      |              |
| 🎒 start                     | 🗾 🔺 🖾 🐪                    | 🎽 🗎 Minnal OlisXP – 🦓 po gran      | ia 🛛 📓 Ushir, Marat, Alari I., | 🏶 Microsoft Develop  | 🔇 10:17 eM   |

This will be your starting screen when using Visual Basic .NET. Ignore the listings of projects that may already be listed.

When you want to open an already existing project simply click on **Open Project**, then locate project to open.

When you want to create a new form and project within a new solution then click on **New Project**, go ahead and do click this now.

Picture #3

This screen should then appear. Click once on the following items: Visual Basic Projects, in left pane, and Windows **Applications** in right pane. In the name field choose a name for your file and project. This will also correspond to some folders that will be placed in the **Location** you specify. Use the *Browse* button to find a location on your *M*:*drive* to store everything. Also check box next to Create directory for Solution, if not visible click once on bottom left button. Now click on **OK** 

| MICrosoft Developm                 | ent Environment                                                                                                    | [design] - St       | art Page                                |               |              |                  |                |                              |
|------------------------------------|----------------------------------------------------------------------------------------------------|---------------------|-----------------------------------------|---------------|--------------|------------------|----------------|------------------------------|
| Eile Edit View Itools <u>W</u> ind | ow Halp                                                                                                    |                     |                                         |               |              |                  |                |                              |
| 📴 • 🎬 - 📽 🖬 🗐 👗 🖻 I                | 월 10 - 대교 월 1일                                                                                                    | - F                 | - 20                                    |               |              | - 🗟 🖓            | N 20 P3        |                              |
| 🛃 Tuhu 😐 🗶                         | Start Page                                                                                                    |                     |                                         |               |              | < P ×            | Souli o Equine | # X                          |
| H Clobbard Ring                    |                                                                                                    |                     | 4 - 4 - 4 - 4 - 4 - 4 - 4 - 4 - 4 - 4 - |               |              |                  | 6              |                              |
| Ψ Garan                            | Prmerts I In                                                                                                    | ne Resninnes        | My Profile                              |               |              |                  | <b>.</b>       |                              |
|                                    | New Project                                                                                                    |                     |                                         |               |              | <u> </u>         | 4              |                              |
| Ψ.                                 | -hoject lypes                                                                                                    |                     |                                         | i emplates    |              | 85 97            |                |                              |
|                                    | - Maul Rob Droj                                                                                                    |                     |                                         | <u>~</u> 2    |              |                  |                |                              |
|                                    | - Starts Project                                                                                                    | 5                   |                                         | Windows       | Jaes Library | Windows =        |                |                              |
|                                    | 👎 🔛 Mata Dina Proje<br>E 📴 Cetup and Depis                                                                                                    | l<br>Vment Froiests |                                         | Appliation    |              | Cr.m.            |                |                              |
|                                    | Provide the second second s |                     |                                         | <b>6</b> 3    | <b>2</b>     | <b>a</b>         |                |                              |
|                                    | r 🔤 visuar skunie Der                                                                                                    | . doms              |                                         | -na<br>simart | ASPINET      | ASPINET          |                |                              |
|                                    |                                                                                                    |                     |                                         | Device        | Web Ap       | Web Service      |                |                              |
|                                    | Aprije Electrolitys                                                                                                    | rappi al moith a W  | àrd nos as r-ob                         | rlane 🔍 🛝     |              | 707500           |                |                              |
|                                    | Name                                                                                                    | Wind www.prinal.un/ | 1                                       |               |              |                  |                |                              |
|                                    | Locador                                                                                                    | C:\Cotuments and S  | etdnos/mesMy (                          | Documents (A  | 20_\gt •     | Browse           |                |                              |
|                                    | New Solution Name                                                                                                    | Windows/Japication: | 1                                       | E Create      | directory fo | Solution         |                |                              |
|                                    | Poja streneta i                                                                                                    | Lick, Applying an   | o)≪n hossépri                           | n in 1920.    | i x Appilal  | r 1.             |                |                              |
|                                    | #les                                                                                                    |                     | OK                                      |               | arue         | Hitu             |                |                              |
|                                    |                                                                                                    |                     |                                         |               |              |                  | 1              |                              |
|                                    |                                                                                                    |                     |                                         |               |              |                  |                |                              |
|                                    |                                                                                                    |                     |                                         |               |              |                  |                |                              |
|                                    |                                                                                                    |                     |                                         |               |              |                  |                |                              |
|                                    |                                                                                                    |                     |                                         |               |              |                  |                |                              |
|                                    | Now Project                                                                                                    | pero Prinijes I     |                                         |               |              |                  | N Cauttan Dark | Z Tana salar i               |
| <u> </u>                           |                                                                                                    |                     |                                         |               |              |                  | 99 10 000 LXSI | Hat have view                |
| A start A                          | 📄 Microalt Ol i 🕬                                                                                                    | Ser u ur ana        | <b>M</b> 1                              | Uain, visa    | 8            | Mitrosoft Develo |                | <ol> <li>10:21 eM</li> </ol> |
| Juli                               |                                                                                                    |                     | 141                                     |               |              |                  |                | 4                            |

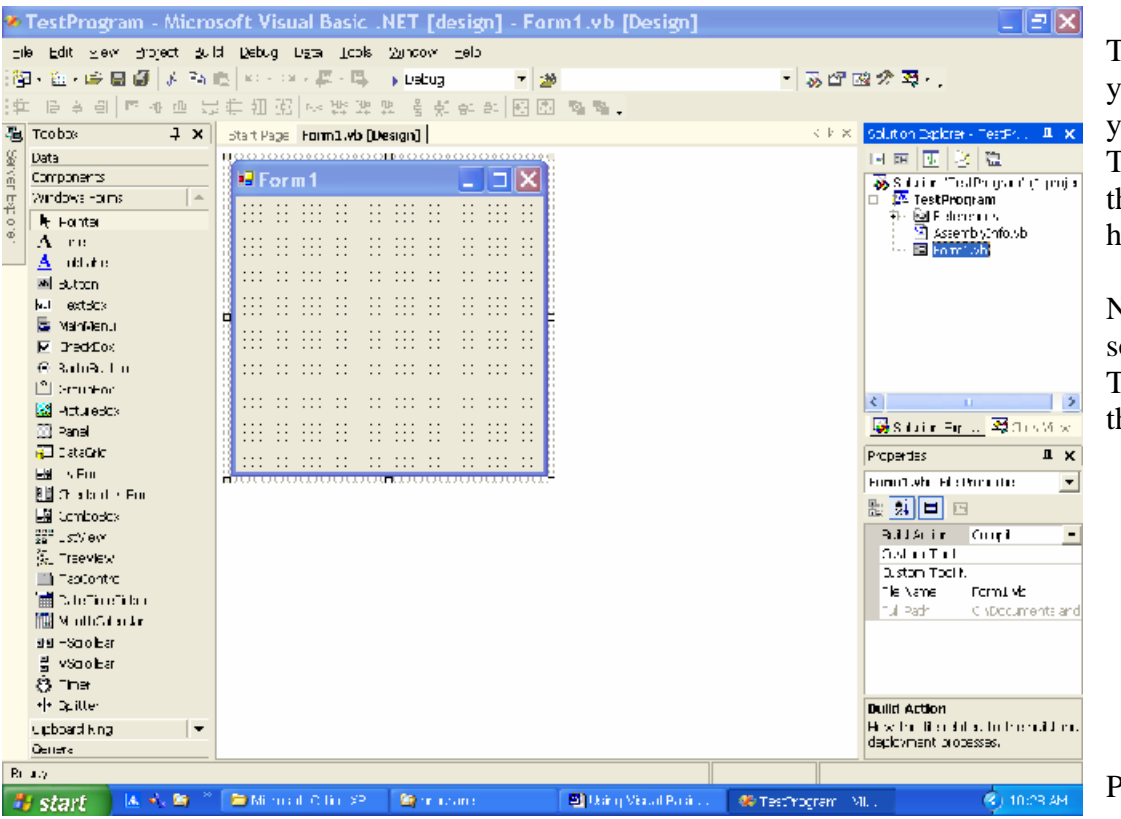

This is the start up screen you will get every time you create a new project. The book explains what these windows are and how they will be used.

Note that this project and solution was named TestProgram, as shown in the right top pane.

Picture #5

B) Inserting an existing form into an already created project

| TestProgram - Micro                                      | soft Visual Basic .N                | ET [design] - Forr               | n1.vb [Design]      |                        | EEX                                                             |
|----------------------------------------------------------|-------------------------------------|----------------------------------|---------------------|------------------------|-----------------------------------------------------------------|
| Le Edit ⊻rtw Bronett Bur<br>13mm The Section and Section | d <u>Conu</u> q C <u>ata Laob S</u> | Σucov ⊐e∦:                       |                     |                        | 16 TAX                                                          |
| in e v a e v a e<br>in e v a e v a e                     | Charles (* 1967)                    | National and a                   | R. R.               | • 66 ET 198 2          | ан <b>с</b> т.                                                  |
| · · · · · · · · · · · · · · · · · · ·                    | 이 이는 것이 있는 데이 같은 것은 것?              | ·[김 않 양 안 [뽀 후]                  | - 10 P              |                        |                                                                 |
| 49 100100X V X                                           | Shr. Piller Formit whit Des         |                                  |                     | : P M 50               | Linton Exponent-Test-r., "X                                     |
| a Leta                                                   |                                     |                                  |                     |                        |                                                                 |
| g Windows Forms                                          | = romin                             |                                  |                     | e .                    | Solution (Test-rogram (Tiprojec)                                |
| 0<br>0 k Pointer                                         |                                     |                                  |                     |                        | 🖄 B_iii.                                                        |
| <sup>©</sup> A.640                                       |                                     | :: ::: ::: ::: : <mark></mark>   |                     |                        | Refrant                                                         |
| 📥 triktali 1                                             |                                     |                                  | <b>単時</b>           | Add New Item           | i/gd ►                                                          |
| M Eutton                                                 |                                     | ·· ··· ··· ··· ·                 | 111                 | Alk Exsing Lemm        | Add Beference                                                   |
| ₩ Is×±o<                                                 |                                     | :: ::: ::: ::: :                 | 53                  | N to Fullie            | Acd Web Reference.                                              |
| FlamMenu                                                 |                                     |                                  | 13                  | edo Windows Form .     | Suba Slandy Proje 1                                             |
| G Refictution                                            |                                     | ·· ··· ··· ··· ··                | 13                  | odo interrao -orm      | Deltan k                                                        |
| [ <sup>**</sup> ] GroupDex                               |                                     |                                  | 1                   | odo user Contro III    | E Save Lest-morari                                              |
| 🔜 FicureDux                                              |                                     |                                  | ेंच                 | ode internet Corriel   |                                                                 |
| 🔛 Fault                                                  |                                     | •• ••• ••• •••                   | 200 A               | - Ab Briensbo Cox John | M Deserves                                                      |
| 😨 ԵւևՅու                                                 |                                     | :: ::: ::: ::: : <mark></mark> } | 100                 | A Control And A        | Part and a                                                      |
|                                                          |                                     |                                  | 2                   | • J. 91 J. S.          | ET IT 24                                                        |
| CheckesListBc>                                           |                                     |                                  | .2                  | A.J. (122)             |                                                                 |
| Comba8ax                                                 |                                     |                                  |                     | 5.6                    |                                                                 |
| Sen List (new)                                           |                                     |                                  |                     |                        | ng - Generganang                                                |
| y Treeslew<br>TakCostrol                                 |                                     |                                  |                     |                        |                                                                 |
| T DateTimePicker                                         |                                     |                                  |                     |                        |                                                                 |
| 🔚 Month Calendar                                         |                                     |                                  |                     |                        |                                                                 |
| 498 HFcc dBir                                            |                                     |                                  |                     |                        |                                                                 |
| 🚦 MFredBir                                               |                                     |                                  |                     |                        |                                                                 |
| 🔆 turi                                                   |                                     |                                  |                     |                        |                                                                 |
| •)• Spittar                                              |                                     |                                  |                     | Pr                     | nject H <b>le</b>                                               |
| Clippoard Ning 💌                                         |                                     |                                  |                     | 11<br>bu               | e name of the file containing<br>(d. contraining and the loft). |
| <u> 96111</u>                                            |                                     |                                  |                     |                        |                                                                 |
| Really                                                   |                                     |                                  | _                   |                        |                                                                 |
| 🏄 start 🔰 🚣 🐴 😂 🎽                                        | 😂 Mininarit Diffine KP              | 😂 anagiona                       | 📴 Using Visual Boom | 🏶 TestProgram - Milli  | 🔇 TI SHI AM                                                     |

To add or insert an already created form into a project you first right click on the project name in right pane window, in this example the name is **TestProgram**. Then move the mouse arrow over the **Add** menu then move it over and click on **Add Existing Item....**,

| TestProgram - Microsoft Visual Basic .NET [design] - Form1.vb [Design]                                                                                                    | _ 2 🗙                              |
|----------------------------------------------------------------------------------------------------|------------------------------------|
| Ele Egit Mux Buret Grig Cond Colo Tuop Muzon Eelt                                                                                                    |                                    |
| [월·철·孝昌]월·동요티 (·····원·특] · (alter · · · · · · · · · · · · · · · · · · ·                                                                                                    |                                    |
| 191 日本日本の単宗化別分                                                                                                    | t                                  |
| 🚳 Tooloos 🕴 🕴 Stir Pice Firmitivi (Design) 🔅 E.A. Solutor                                                                                                    | ⇒porer - lest-t., "X               |
|                                                                                                    | 6 <u>–</u>                         |
| 👔 🖆 👘 Add Existing Item - TestProgram 🛛 🔀 🔂                                                                                                    | aon 'Test-rogram (1 projec 🚽 🚽     |
| g Windows Forms 🔶 🖿 🖸 🖸 🖉 🐨 🗮 🗮 🗮 🖉 🗮 👻 🕅 🕹 🕅 🗧 🖓                                                                                                    | TestProgram -                      |
| Test Pointer                                                                                                    | en Kererences<br>Al ass-renklub st |
| A Lot i                                                                                                    |                                    |
|                                                                                                    |                                    |
| iel Eutron                                                                                                    | t                                  |
| I I EXTROX                                                                                                    |                                    |
| 📓 RanMeru                                                                                                    |                                    |
| R CheckDox Aly Projects                                                                                                    | 1                                  |
| C Relacution                                                                                                    | ·                                  |
| Go.pDr.                                                                                                    |                                    |
| La FicureOux Lesktop                                                                                                    | nen hund                           |
| Sec. 1                                                                                                    | Jun Exam providens class           |
| g_ DiliSid Papali                                                                                                    | . ш.х                              |
| Eith IIR in the less three less three less t | gram Froject -roperos 💌 🕺          |
| En CheckesListBox                                                                                                    | सि म t                             |
| Lig Combolitox                                                                                                    |                                    |
|                                                                                                    | - De la galler pri                 |
| 9 TreeVew Police Pressent Qcer - Trip                                                                                                    | - me hovernene en                  |
| TabControl                                                                                                    |                                    |
| Date: hep car                                                                                                    |                                    |
| En fourth are har                                                                                                    |                                    |
| as Heli (IK)                                                                                                    |                                    |
| eg Setteration                                                                                                    |                                    |
|                                                                                                    |                                    |
| Y CALLS Program Provide A Program Provide A Program Program Pr |                                    |
| Cipicar and the first second second s | riguration, and dreiff             |
|                                                                                                    |                                    |
|                                                                                                    |                                    |
| 😽 sfarf 🔰 🐇 🗛 🎽 🖆 Minnard Office XP 🔄 anglaina 🛛 🖓 Using Visual Kaan . 🛛 🐼 Testhiourem Million                                                                                                    | C 11 0-8 AM                        |

Another dialog box should then open. Now you need to locate the file or form you want to add to project. This is done by clicking on the down arrow next to the **Look In** label box. When you find the file, in this example it is called **frmHello.vb**, then simply double click the name and should be added to the project.

Picture #7

This screen should then appear and notice that in the right pane window the file **frmHello.vb** has been added. To open this form up double click on the name **frmHello.vb** in this window.

After this is done, the form will appear in the edit window. Now to run this form we need to have the project, **TestProgram**, run this form first. To do this right click on Project name and then select **Properties** at bottom

| -          | TestProgram - Micro                                  | oft Visual Basic .NET [design] - Form1.vb [Design]                                                              |                                                        |
|------------|------------------------------------------------------|----------------------------------------------------------------------------------------------------|--------------------------------------------------------|
| =          | e Edit <u>Vitix Brotest</u> Bu                       | i <u>D</u> enug D <u>ata Inab Pa</u> intawi <sub>H</sub> elp                                                    |                                                        |
| 2          | a - 🐚 - 😹 🖬 🖉 🔍 👘 -                                  | storio "Estalis telmo elmonto elmonto elmonto elmonto elmonto elmonto elmonto elmonto elmonto elmonto elmonto e | · 國 伊 国                                                |
| : 11       |                                                      | all shi shi ana 20 mi shi 2 st da carl as A liba Na                                                             |                                                        |
| ata        |                                                      | Die Deur Brund ub Bruhaul                                                                                       | Velder en op: let k II V                               |
| 4 <b>2</b> | Fista                                                |                                                                                                    |                                                        |
| ELY        | či na nak                                            | E Form1                                                                                                    | A light the light because (1 a surger                  |
| Ξ.         | Windows Forms 🐘                                      |                                                                                                    | B - State Dragram                                      |
| ů.         | Pointer                                              |                                                                                                    | ± 28 References                                        |
| 9.         | A140                                                 |                                                                                                    | Asser okiniu vi.                                       |
| _          | 🛕 te ktali 1                                         |                                                                                                    | 🗉 fra telo.sb                                          |
|            | Eutton                                               |                                                                                                    |                                                        |
|            | ₩ lextex                                             |                                                                                                    |                                                        |
|            | FlanMenu                                             |                                                                                                    |                                                        |
|            | M (CheckDC)                                          |                                                                                                    |                                                        |
|            | <ul> <li>Kalibediton</li> <li>Kalibediton</li> </ul> |                                                                                                    |                                                        |
|            | 🔛 Googeoux                                           | ··· ··· ··· ··· ··· ··· ··· ··· ··· ··                                                                          | < · · · · · · · · · · · · · · · · · · ·                |
|            | Stat                                                 |                                                                                                    | 🛛 🔯 Solution Expl 🎯 Class View                         |
|            | 🗿 Foli Sol                                           |                                                                                                    | Probles <b># x</b>                                     |
|            | EB LUB II                                            | 8 1                                                                                                    | lestilioni ami Errent -roce na m                       |
|            | 🔛 CheckesListBox                                     |                                                                                                    | No. A. Lott 70                                         |
|            | 📲 ComboBox                                           |                                                                                                    |                                                        |
|            | See ListView                                         |                                                                                                    | Roja - k te ta garaxtura<br>Dada Zatin Ciffaceas da ad |
|            | Q- TreeView                                          |                                                                                                    | wight white proportion of the                          |
|            | Tablor troi                                          |                                                                                                    |                                                        |
|            | Mode Carala                                          |                                                                                                    |                                                        |
|            | AR HELL AR                                           |                                                                                                    |                                                        |
|            | E VEO (Br                                            |                                                                                                    |                                                        |
|            | Ö turi                                               |                                                                                                    |                                                        |
|            | 4) Spitter                                           |                                                                                                    | Project File                                           |
|            | Clippoard Ming 💌 💌                                   |                                                                                                    | life name of the file containing                       |
|            | Recol                                                |                                                                                                    | build, configuration, and the int , ,                  |
| E          | ea.y                                                 |                                                                                                    |                                                        |
|            | 🖌 start 🔰 🚣 🔨 😂 🎽                                    | 🗁 Minnoch Office XP 🛛 😂 angraine 🖉 Using Visual Keen 😻 TextProgram                                              | Mi 🛞 11 M AM                                           |
|            |                                                      |                                                                                                    |                                                        |

| 🕫 TestProgram - Mi                                                             | crosoft Visual Basic .NET [design] - frmHello.vb [Design]                        | 💶 🖬 🗙                                                                                                    |
|--------------------------------------------------------------------------------|----------------------------------------------------------------------------------|----------------------------------------------------------------------------------------------------|
| Fiel Hill Missi Finji I                                                        | Puild Diffug Type, That: Window Ham                                              |                                                                                                    |
| i 🔂 - 🏣 😂 🔜 🙋 👘                                                                | 🖻 🖻 🔷 - 🖓 - 🐺 🖡 🖡 Debug 🔹 🍻 👘 🚽                                                  | · 清天 丙                                                                                                    |
| (住) 日本司 原本の                                                                    | : 岩锥钏沼 网络紫紫紫 多数新生 图图 聲聲。                                                         |                                                                                                    |
| 🚈 Topkax 🛛 🗛                                                                   | X Start -age -biml.Mb [Jesigh] frmHella.vb [Design] 4 > 5                        | <li>Colution Explorer - TestPrill, 4 🗶</li>                                                                                                    |
| g <u>.</u> .                                                                   | ■ <u>■ • • • • • • • • • • • • • • • • • •</u>                                   | 国 衛 陸                                                                                                    |
| <ul> <li><u>a</u> <u>Components</u></li> <li><u>b</u> Wipcows Datas</li> </ul> | Hello World                                                                      | Solution TestProgram' (1 project                                                                                                    |
| o Pontar                                                                       |                                                                                  | the product of the product of the p |
| A Last                                                                         |                                                                                  | 🛛 Assembly(infoldo)<br>- 🔲 Bruntish                                                                                                    |
| A linealed                                                                     |                                                                                  | - El fmHelo ko                                                                                                    |
| Buttin                                                                         |                                                                                  |                                                                                                    |
| TestProgram Prope                                                              | erty Pages 🛛 🔀                                                                   |                                                                                                    |
| Coofiguestion: NUS                                                             | - Flatform: 50.5                                                                 |                                                                                                    |
| composition par-                                                               |                                                                                  |                                                                                                    |
| <ul> <li>Common Loopather</li> <li>Ceneral</li> </ul>                          | Asterity news<br>TrestFuture 1                                                   | I                                                                                                    |
| B.11                                                                           | Oulus su Escura é a la                                                           | 😺 Shiuhim Espl 🥂 Class View                                                                                                    |
| Reference Patr                                                                 | Windows Application • Built •                                                    | Freparties 4 🗶                                                                                                    |
| De ignin Defait s<br>Conformation Procedury                                    | Ru harvers                                                                       | TestProgram Proja Pronet -                                                                                                    |
|                                                                                | lest-rogram                                                                      | 影 (1) 国 国                                                                                                    |
|                                                                                |                                                                                  | Project Tiel TestProgram -Izp-c                                                                                                    |
|                                                                                |                                                                                  | Project Holder (1 Woot ments and                                                                                                    |
|                                                                                | Toler of er                                                                      |                                                                                                    |
|                                                                                | Project folder: CNDocuments and Settings(meMV/Documents(A2L1)programs)(lest-fr)  |                                                                                                    |
|                                                                                | Empert file — Tis Proto of stationi                                              |                                                                                                    |
|                                                                                | Culp. Linar 2: Est-fogram exe                                                    |                                                                                                    |
|                                                                                |                                                                                  | Destant Pla                                                                                                    |
| S 0 2                                                                          |                                                                                  | The name of the tie containing                                                                                                    |
|                                                                                |                                                                                  | Exid, configuration, and the infini-                                                                                                    |
|                                                                                | UP- Cancel oppy Heb                                                              |                                                                                                    |
| 🦺 start 🔰 👪 🐁 🗅                                                                | y 🦈 🖆 Microsoft Office XP 🔹 programs 🛛 🚳 Using Visual Basic. 🛛 😻 Tis: Prilyrum - | Mi 🙁 🚯 10 45 MK                                                                                                    |

When this dialog box opens up you need to enter the form name to run, which in this case is **frmHello**, in the **Startup Object** line. Then click on **OK**, you do not need to enter the **.vb** after the name.

Picture #9

| - <b>第一日日日</b><br>- 日本日   第一の日日 |                                                    | AC MERCINE AC CREEKE                            |
|---------------------------------|----------------------------------------------------|-------------------------------------------------|
| iozikoz 🛛 🕹 🗙                   | Start Will of Decogains CriteF5 asgan] 4:3         | · X Colution Explorer - TestPrill 구<br>제 2월 12월 |
| cmparents                       | 🔀 Fyliptore . 🛛 Cirl++ + = 👘 🔽 🕅                   | Solution TestPromero' (Ling                     |
| Vincows Torms 🐘                 | Ster into ES COLOR COL                             | F - 20 Test Program                             |
| 🕴 Pontar                        | CE Star Dar                                        |                                                 |
| A Loci                          |                                                    | 🔛 AssemblyCrib.ko                               |
| A Linculoi                      | 1 Mer Breaktoning, Contra                          | - El fmHelt vi                                  |
| 🐠 Bullin                        | Sear All Breakcourts - Cont Shift+Fy               |                                                 |
| w ToulBus                       | ·····                                              |                                                 |
| 🚔 ManMana                       |                                                    |                                                 |
| 🗹 CroutEux                      | ·····                                              |                                                 |
| S Ruicettun                     |                                                    |                                                 |
| 🖺 Guupeon                       | 3 · · · · · · · · · · · · · · · · · · ·            |                                                 |
| 🙀 PulareDox                     |                                                    | 1                                               |
| 🔅 Pare                          | <pre>}: :::: ::: ::: ::: ::: ::: ::: ::: :::</pre> | 🚽 🛃 Shiuhan Espi. 🚬 🍕 Hass Ma                   |
| 🖬 DelaGril                      | -1.221 kHe                                         | Froperties 4                                    |
| <u>-E</u> ListDox               | <pre>}: :::: ::: ::: ::: ::: ::: ::: ::: :::</pre> | To Deserve Daris Deserve                        |
| 🔛 CheckedLis Dua                |                                                    |                                                 |
| 📲 CurricoDos                    | Cox Cox Cox                                        | 影                                               |
| 2° Listview                     | }                                                  | Project Tile TestProgram 4                      |
| 🔆 TreeView                      | <pre>}: :::: ::: ::: ::: ::: :::: ::: ::: ::</pre> | Project Holder (1 MContuments)                  |
| 🛅 TabContro                     | ·····                                              |                                                 |
| DeteTineFicker                  | ≝າາຄາສະສະດະດາຄາດາລະຫະດາຄາຄາສະສະດາຄາດ¦≜             |                                                 |
| 📓 Month Calendiar               |                                                    |                                                 |
| ul l Koro Ear                   |                                                    |                                                 |
| 🖁 NSCro Ear                     |                                                    |                                                 |
| 🐉 Tirre                         |                                                    |                                                 |
| + Soltter                       |                                                    | Protect File                                    |
| luturiten, (=)                  |                                                    | The name of the file containing                 |
| ereral                          |                                                    | Exid, configuration, and the influence          |
| te .                            |                                                    |                                                 |

Now all that is left is to run the program. To do this click on **Debug** in the top menu, then select **Start** The program will then run.

When program is running push the **Push Me** button first then push the **Exit** button. Program will then go back into the editor.

Forms can be removed from a project by right clicking the form name then selecting **Exclude from project**. In which case another form can then be added and tested.